Exercicío 3

1 – Copiar e georreferenciar uma das cartas da pasta \\QUEBEC\Comp\SIG\_Ambiental\Ex3. Mínimo de 5 pontos. Erro menor que 1 pixel.

Antes de iniciar o georreferenciamento, defina o sistema de coordenadas do dataframe no canto inferior direito da tela, no caso da carta de Manaus defina como(encontre o sistema na carta):

SAD69/ UTM Zone 22S.

EPSG:5532 (OTF)

Abra o programa Qgis. Para iniciar o georrêferenciamento clique no menu raster -> georreferenciador -> georeferenciar.

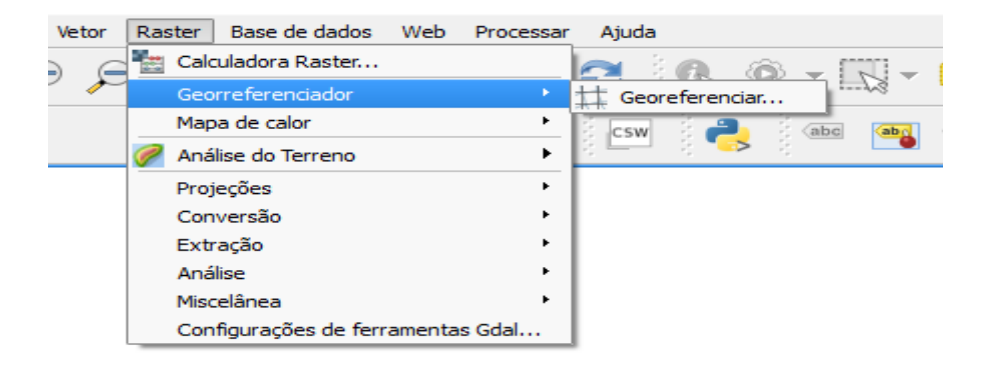

Caso seu georreferenciador esteja desabilitado, abra o menu Complementos e habilite o Georreferenciador GDAL, feche a aba, volte para o menu Raster.

| - e                                                  | Complementos                                                                                                    | Tudo (293) ? 🗙                                                                                                    |
|------------------------------------------------------|----------------------------------------------------------------------------------------------------|----------------------------------------------------------------------------------------------------|
| tudo 🏠                                               | Buscar                                                                                                    |                                                                                                    |
| Instalados  Não instalado  Atualizável  Novo  Opções | Expressions Plus<br>Feature Grid Creator<br>Ferramentas de GPS<br>FieldPyculator<br>FieldPyculator<br>Flow Mapper<br>FlowApper<br>FlowPathDown_BB<br>Freehand Editing<br>GarminCustomMap<br>GarminCustomMap<br>GardiTools<br>GardiTools<br>GeotAdmin Search<br>GeoCoding<br>GeotHealth<br>GeopaparizeTags converter<br>Geopaparile<br>Geopaparile<br>Geopaparile<br>Geopaparile<br>Geopaparile<br>Geopaparile<br>Geopaparile<br>Geopaparile<br>Geopaparile<br>Geopaparile<br>Geopaparile<br>Geopaparile<br>Geopaparile<br>Geopaparile<br>Geopaparile<br>Geopaparile | <ul> <li>Georreferenciador GDAL</li> <li>Georreferenciar rasters usando GDAL</li> <li>Categoria: Raster</li> <li>Versão instalada: Versão 3.1.9 (em<br/>C:/PROGRA~1/QGISWI~1/apps/qgis/plugins/georefplugin.dll)</li> </ul> |
|                                                      | GeosParch<br>Geospatial Simulation<br>Geosud Toa Reflectance                                                                                                    | Atualizar tudo Desinstalar complemento Reinstalar complemento                                                                                                    |
|                                                      |                                                                                                    | Fechar Ajuda                                                                                                    |

Na janela aberta do Georreferenciador abra a imagem da carta clicando no botão " abrir raster ", localizado no canto esquerdo superior da tela.

Assim que sua imagem estiver sendo carregada uma janela solicitando a entrada do

Sistema de referência de coordenadas que irá ser utilizado abrirá, no caso da Carta de Matinhos -> UTM-SAD69 Zona 22S.

| Ke Seletor de Sistema d                                                                                                    | le Coordenadas de Referencia                                                                                                    |                 |
|----------------------------------------------------------------------------------------------------|----------------------------------------------------------------------------------------------------|-----------------|
| Especifique o SRC para a camada Raster                                                                                                    |                                                                                                    |                 |
|                                                                                                    |                                                                                                    |                 |
|                                                                                                    |                                                                                                    |                 |
|                                                                                                    |                                                                                                    |                 |
|                                                                                                    |                                                                                                    |                 |
| Filtro sad                                                                                                    |                                                                                                    |                 |
| 5RCs recentemente usados                                                                                                    |                                                                                                    |                 |
| Sistema de Referência de Coordenadas                                                                                                    | Autoridade de ID                                                                                                    |                 |
| SAD69 / UTM zone 22S                                                                                                    | EPSG:29192                                                                                                    |                 |
| 4                                                                                                    |                                                                                                    |                 |
| Sistema de referência de coordenadas do 'world                                                                                                    | /// Ocult                                                                                                    | ar SRCs obsolet |
| Image: Sistema de referência de coordenadas do 'world           Sistema de Referência de Coordenadas                                                                                                    | iiiii '' Ocult ' Ocult                                                                                                    | ar SRCs obsolet |
| Sistema de referência de coordenadas do 'world Sistema de Referência de Coordenadas SADER / UTM zono 200 (depresented)                                                                                                    | IIIII Ocult                                                                                                    | ar SRCs obsolet |
| Sistema de referência de coordenadas do 'world Sistema de Referência de Coordenadas SAD69 / UTM zone 20N (deprecated) SAD69 / UTM zone 20S                                                                                                    | IIII Ocult Autoridade de ID EPSG:29120 EPSG:29190                                                                                              | ar SRCs obsolet |
| Sistema de referência de coordenadas do 'world Sistema de Referência de Coordenadas     SAD69 / UTM zone 20N (deprecated)     SAD69 / UTM zone 20S     SAD69 / UTM zone 20S (deprecated)                                                                                                    | IIIII Ocult<br>Autoridade de ID<br>EPSG:29120<br>EPSG:29190<br>EPSG:29180                                                                      | ar SRCs obsolet |
| Sistema de referência de coordenadas do 'world<br>Sistema de Referência de Coordenadas<br>SAD69 / UTM zone 20N (deprecated)<br>SAD69 / UTM zone 20S<br>SAD69 / UTM zone 20S (deprecated)<br>A                                                                                                    | IIII Ocult<br>Autoridade de ID<br>EPSG:29120<br>EPSG:29190<br>EPSG:29180                                                                       | ar SRCs obsolet |
| Sistema de referência de coordenadas do 'word<br>Sistema de Referência de Coordenadas<br>SAD69 / UTM zone 20N (deprecated)<br>SAD69 / UTM zone 20S<br>SAD69 / UTM zone 20S (deprecated)<br>SRC selecionado: SAD69 / UTM zone 20S                                                                  | I' Ocult<br>Autoridade de ID<br>EPSG:29120<br>EPSG:29190<br>EPSG:29180                                                                         | ar SRCs obsolet |
| Sistema de referência de coordenadas do 'work<br>Sistema de Referência de Coordenadas<br>SAD69 / UTM zone 20N (deprecated)<br>SAD69 / UTM zone 20S<br>SAD69 / UTM zone 20S (deprecated)<br>SRC selecionado: SAD69 / UTM zone 20S                                                                  | I*       Ocult         Autoridade de ID         EPSG:29120         EPSG:29190         EPSG:29180                                               | ar SRCs obsolet |
| Sistema de referência de coordenadas do 'work<br>Sistema de Referência de Coordenadas<br>SAD69 / UTM zone 20N (deprecated)<br>SAD69 / UTM zone 20S<br>SAD69 / UTM zone 20S (deprecated)<br>SRC selecionado: SAD69 / UTM zone 20S<br>+proj=utm +zone=20 +south +ellps=aust_SA +towgs               | If         Ocult           Autoridade de ID         EPSG:29120           EPSG:29120         EPSG:29180           EPSG:29180         EPSG:29180 | ar SRCs obsolet |
| Sistema de referência de coordenadas do 'world<br>Sistema de Referência de Coordenadas<br>SAD69 / UTM zone 20N (deprecated)<br>SAD69 / UTM zone 20S (deprecated)<br>SAD69 / UTM zone 20S (deprecated)<br>SRC selecionado: SAD69 / UTM zone 20S<br>+proj=utm +zone=20 +south +ellps=aust_SA +towgs | iiiii       Ocult         Autoridade de ID         EPSG:29120         EPSG:29190         EPSG:29180                                            | ar SRCs obsolet |

O sistema de referência pode ser encontrado na legenda da carta.

Abra a imagem da carta em um programa qualquer, escolha cinco pontos para serem usados como Pontos de controle (Pontos de controle são locais de fácil identificação das coordenadas na carta, escolhidos entre a intersecção das coordenadas X e Y), anote as coordenadas dos pontos escolhidos.

Inicie a coleta dos pontos de controle, clicando na aba "adicionar ponto", dê zoom próximo ao local que deseja marcar na carta, e clique sobre ele.

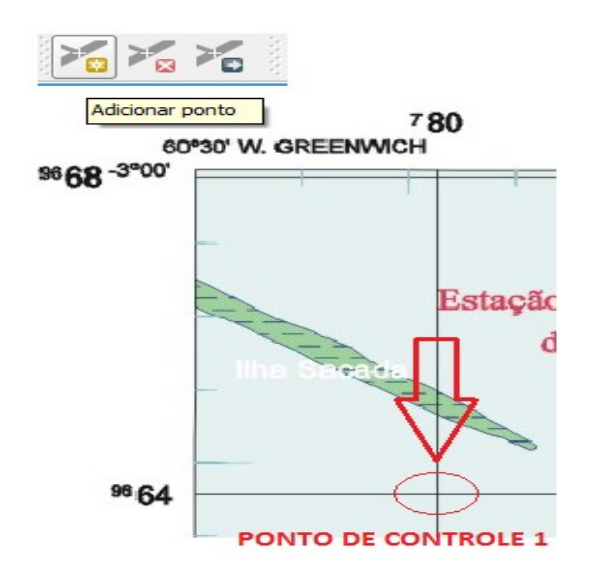

Assim que o ponto for definido, tente ser o mais preciso possível, uma nova aba vai abrir na janela, digite as coordenadas X e Y adicionando três zeros ao final, por exemplo, se a coordenada X for 78, acrescente três zeros 78000.

| ø                                                                                                    | Entre as coordenadas do i             | mapa       | ? ×     |  |  |
|----------------------------------------------------------------------------------------------------|---------------------------------------|------------|---------|--|--|
| Entre com as coordenadas X e Y GMS (GG mm ss.ss), GG (gg.gg) ou coordenadas projetadas<br>(mmmm.mm) que correspondem com o ponto selecionado na imagem. Alternativamente, clique no<br>ícone com o lápis e então clique no ponto correspondente no mapa da tela do QGIS para preencher<br>as coordenadas daquele ponto. |                                       |            |         |  |  |
| X / Leste:                                                                                                    | 780000                                | Y / Norte: | 9664000 |  |  |
| Ajustar pelas camadas que estão no fundo                                                                                                    |                                       |            |         |  |  |
| ОК                                                                                                    | 🖉 A partir do mapa na tela 🛛 Cancelar | ]          |         |  |  |

Repita esse processo para os outros pontos, até ter um resultado próximo ao demonstrado abaixo:

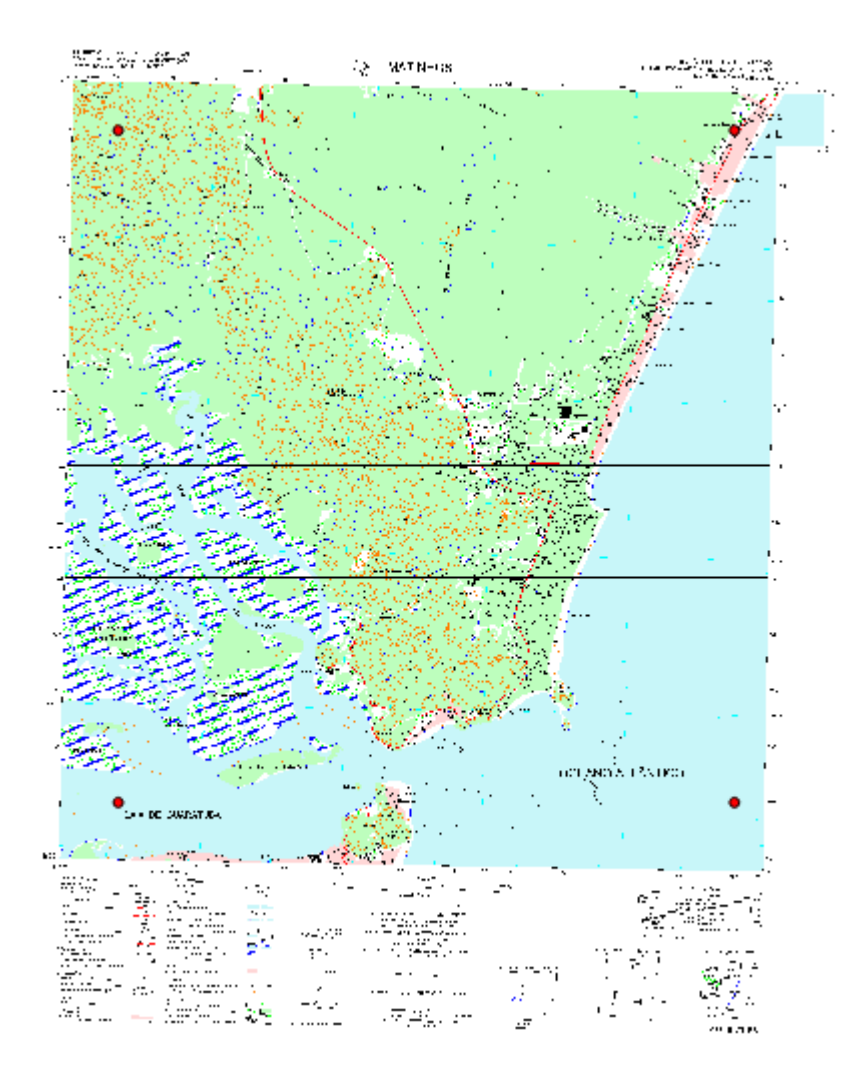

Na aba do georeferenciador selecione "Configurações de transformação", simbolizada por uma engrenagem amarela, considere:

- •Tipo de transformação -> Polinomial de primeira ordem;
- •Método de reamostragem -> Vizinho mais próximo;
- •Raster de saída > Criar uma página e salvar como Geo TIFF; e
- •SRC de destino -> UTM-SAD69 Zona 22S;

| 🦸 Cont                                     | figurações de transformação 🛛 📍 🗙                   |  |  |  |  |  |
|--------------------------------------------|-----------------------------------------------------|--|--|--|--|--|
| Tipo de transformação:                     | Polinomial 1                                        |  |  |  |  |  |
| Método de reamostragem:                    | Vizinho mais próximo 💌                              |  |  |  |  |  |
| Compressão:                                | Compressão: NONE ·                                  |  |  |  |  |  |
| Criar arquivo 'wld'                        |                                                     |  |  |  |  |  |
| Raster de saída:                           | pp/cartografia digital/aula3/MI-0578_modificado.tif |  |  |  |  |  |
| SRC de destino:                            | EPSG:29190                                          |  |  |  |  |  |
| Gerar um mapa em pdf:                      |                                                     |  |  |  |  |  |
| Gerar um relatório PDF:                    |                                                     |  |  |  |  |  |
| Acertar a resolução de saída               |                                                     |  |  |  |  |  |
| Horizontal                                 | 1.00000                                             |  |  |  |  |  |
| Vertical                                   | -1.00000                                            |  |  |  |  |  |
| Use 0 para transparência quando necessário |                                                     |  |  |  |  |  |
| Carregar no QGIS ao concluir               |                                                     |  |  |  |  |  |
|                                            | OK Cancelar Ajuda                                   |  |  |  |  |  |

Após a seleção dos pontos verifique o RMS (Erro médio quadrático), no canto inferior direito da janela, caso o erro esteja maior do que a tolerância exigida do trabalho colete mais pontos de controle, o suficiente para deixar o georreferenciamento dentro do limite de erro.

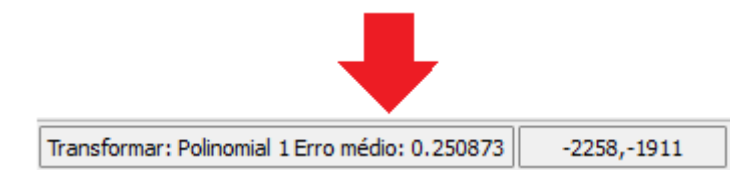

Salve os pontos de controle clicando no menu Arquivo -> Salvar pontos GCP como..., salve na pasta de trabalho.

Depois de salvar, volte ao menu Arquivo -> Iniciar georreferenciamento.

| Q. C. C. C. C. C. C. C. C. C. C. C. C. C. |         |               |            |        |
|-------------------------------------------|---------|---------------|------------|--------|
| Arquivo Editar Ver                        | Opções  | Ajuda         |            |        |
| 🛃 Abrir raster                            |         | Ctrl+O        |            |        |
| Iniciar georreferencia                    | mento   | Ctrl+G        |            |        |
| 📕 Gerar script GDAL                       |         | Ctrl+C        |            |        |
| 🎢 Carregar pontos GCP                     |         | Ctrl+L        |            |        |
| 🎢 Salvar pontos GCP co                    |         | Ctrl+S        |            |        |
| Sair                                      | ee -    |               |            |        |
|                                           | Arquivo | Editar \      | /er Opções | Ajuda  |
|                                           | 🛃 Abri  | r raster      |            | Ctrl+O |
|                                           | 🕨 Inici | ar georrefer  | enciamento | Ctrl+G |
|                                           | 🔓 Gera  | ar script GDA | NL .       | Ctrl+C |
|                                           | 🏹 Carr  | regar pontos  | GCP        | Ctrl+L |
|                                           | 🏹 Salv  | ar pontos G   | CP como    | Ctrl+S |
|                                           | Sair    |               |            | Ctrl+Q |

Volte para a janela principal do Qgis, e carregue a imagem modificada no formato TiFF. Clique em Adicionar camada Raster e selecione a imagem. Ela já foi georreferenciada.